## Behavioural Supports Ontario (BSO) Provincial Toolkit Sign-Up Instructions

## Option A -> For NEW brainXchange Collaborative Space Members

- 1. Visit: https://brainxchange.ca/BSO/BSO-Provincial-Toolkit
- 2. Scroll down to the Registration Form on the right-hand side of the page.

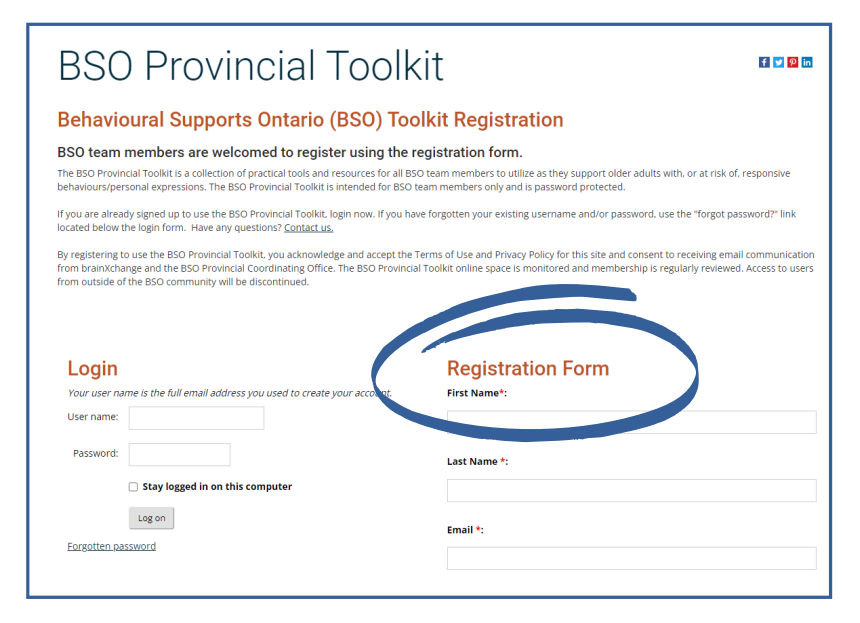

3. Complete the registration form and enter the security code found on the bottom right of the page.

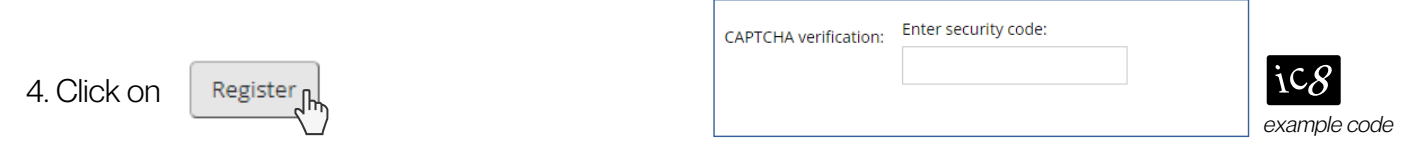

5. You will receive a *Welcome Email* with further instructions shortly after completing registration. Please note that it may take up to 48-hours for brainXchange to process your registration request.

## Option B -> For existing brainXchange Collaborative Space Members

- 1. Visit: https://brainxchange.ca/BSO/BSO-Provincial-Toolkit
- 2. Scroll down to the Login on the left-hand side of the page.
- 3. Enter the same login details as your brainXchange Collaborative Space login.

4. After logging in, scroll down to the list of *All Collaboration Spaces*. Find the BSO Provincial Toolkit and **right click** on the icon. Select *Join the group*.

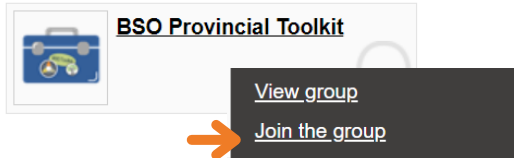

5. Please note that you will NOT receive a Welcome Email, but it still may take up to 48-hours for obrainXchange to process the registration request.

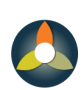

Behavioural Supports Ontario Soutien en cas de troubles du comportement en Ontario

Updated April 4, 2022

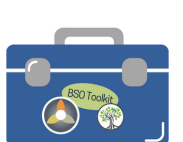

Contact us BSO Provincial Coordinating Office 1.855-276-6313 provincialBSO@nbrhc.on.ca thtps://brainxchange.ca/BSO